### Lire les documents PDF

Le **PDF** (Portable Document Format<sup>1</sup>) est devenu incontournable sur Internet. Il est absolument indispensable de pouvoir le lire. Si vous ne pouvez ouvrir un document **.pdf**, soit vous ne possédez pas **Acrobat Reade**r, programme gratuit permettant la lecture de ces documents, soit la version que vous possédez est obsolète.

D'autres logiciels, l'Aperçu sur Mac, notamment, permettent de lire des PDF, mais aucun n'offre les possibilités qu'offre Acrobat Reader.

Je vous conseille vivement de télécharger la version 8, plus rapide et plus conviviale que les précédentes.

## Installation d 'Acrobat Reader

 Télécharger (gratuitement) la dernière version d'Acrobat Reader ici <u>http://www.adobe.fr/products/acrobat/readstep2.html</u> Il suffit ensuite de suivre les instructions :

 

Dernière version pour votre système d'exploitation

Adobe Reader 8 pour Windows XP, Français Dernière version

Dernière version

Choisissez une version différente. Acrobat Reader pour terminaux mobiles.

Image: State State Sta

En plus du Reader, vous avez la possibilité de télécharger logiciel gratuit Photoshop Album Edition pour pouvoir télécharger, rechercher, retoucher et partager des photos numériques — et même créer des diaporamas Adobe PDF à visionner dans Adobe Reader. A vous de décider.

- 2. Puis cliquer **sur Télécharger Adobe Reader** et indiquer un emplacement adéquat : ce téléchargement est très rapide, il ne s'agit q téléchargement pour vous.
- 3. Double-cliquez le fichier ainsi téléchargé.

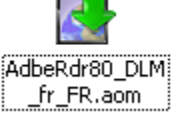

- 4. A ce moment, le **Download Manager** se charge d'aller chercher les fichiers
- 4. A ce moment, le **Download Manager** se charge d'aller chercher les fichiers nécessaires et de les installer ; il peut également reprendre un téléchargement interrompu. Il suffit de patienter et de suivre les instructions.

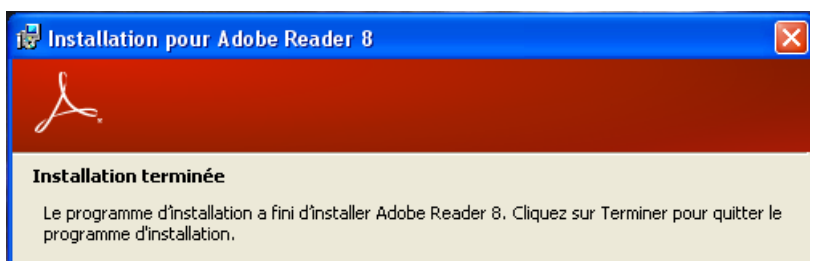

<sup>&</sup>lt;sup>1</sup> Pour de plus amples renseignements, consultez le site d'Adobe <u>http://www.adobe.fr/products/acrobat/adobepdf.html</u>

5. C'est fini ! Vous pourrez désormais lire des documents pdf dans Acrobat Reader ou directement dans votre navigateur grâce aux modules externes (plug in) qu'installe le Reader.

# Utilisation d'Acrobat Reader

- 1. La simple lecture d'un pdf ne pose pas de problème particulier. Acrobat Reader offre, cependant de nombreuses possibilités de visualisation.
- L'aide d'Acrobat Reader est précise et facile à utiliser, n'hésitez pas à y recourir. Nous n'évoquerons ici que *les fonctions les plus courantes*, pour utiliser les fonctions avancées (disponibles uniquement si le créateur du document les a activées) référez-vous à cette aide en ligne et aux *Procédures*.

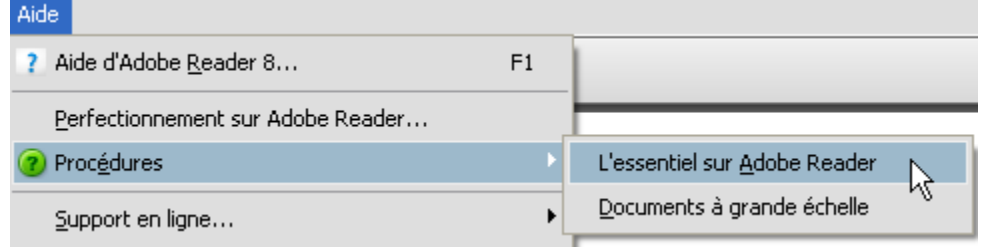

- Lorsque vous visualisez un pdf dans votre navigateur, selon la version que vous utilisez, il est possible que vous ne puissiez ni imprimer, ni sauvegarder le document en passant par les menus du navigateur. Dans ce cas, utilisez tout simplement la Barre d'outils d'Acrobat Reader.<sup>2</sup>
- 4. Barre d'outils et navigation :

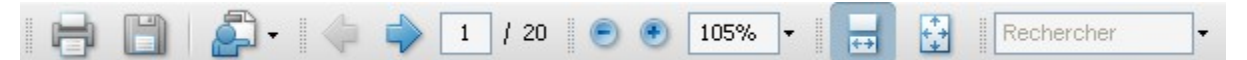

a. Ces icônes ne nécessitent pas d'explication particulière, de plus, il suffit de placer le curseur sur une icône afin qu'apparaisse une bulle d'aide explicitant leur fonction :

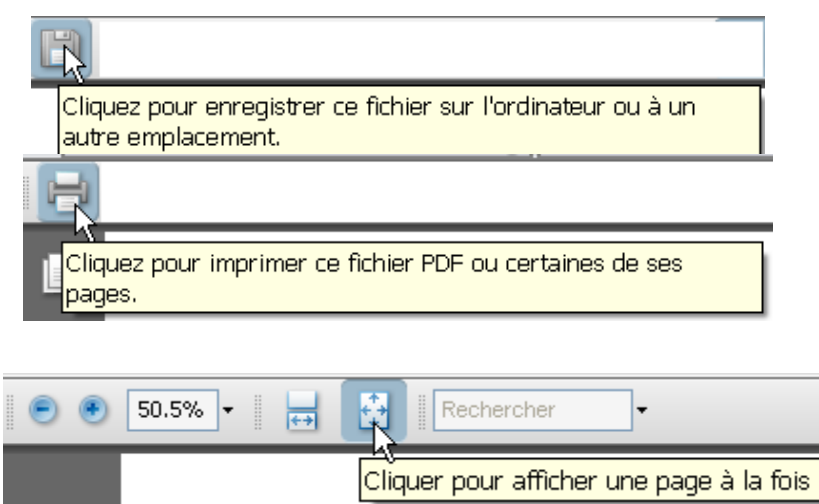

Les outils *Zoom avant* + et *Zoom arrière* - permettent de modifier le facteur de zoom du document. Les outils dynamiques permettent d'afficher une page entière ou d'ajuster la page à la largeur de la fenêtre.

b

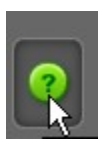

<sup>&</sup>lt;sup>2</sup> Pour de plus amples informations : <u>http://www.abracadabrapdf.net/</u>

S. Métral *Mieux utiliser les PDF* 

### c. L'outil Rechercher

| Rechercher                                          |              |
|-----------------------------------------------------|--------------|
| 🗖 🔂 Rechercher l'occurrence suivante dans le fichie | er PDF actif |
| 🔊 Ouvrir la recherche avancée de Reader             | Maj+Ctrl+F   |
| Mots entiers                                        | 2            |
| Respect de la casse                                 |              |
| Inclure les signets                                 |              |
| Inclure les commentaires                            |              |

(ou *Menu Edition / Rechercher*) est particulièrement performant puisqu'il permet d'effectuer une recherche sur plusieurs documents, sur tous les documents pdf se trouvant dans le même répertoire, voire même sur tous les documents pdf contenus dans le disque dur !

5. Les *Signets*, si le concepteur des documents les a créés, constituent un moyen simple et pratique de navigation dans le document. Pour les développer, il suffit de cliquer sur *Signets* dans la barre latérale gauche pour les faire apparaître ou disparaître. On peut également régler le comportement de cette barre des Signets.

|                                                                                                    | ]     | Options -                                                                                                    |   |
|----------------------------------------------------------------------------------------------------|-------|----------------------------------------------------------------------------------------------------|---|
|                                                                                                    | ×     | Développer le signet actif                                                                                                    |   |
| Opti                                                                                                    | ons 🔻 | Réduire les signets principaux                                                                                                    |   |
| Convention relative<br>aux droits de l'enfar<br>Préambule<br>Première partie<br>Article premie<br>Article 3 | r     | ✓ Contraster les signets actifs<br>Réduire <u>a</u> près utilisation<br>Corps du te <u>x</u> te<br>Affic <u>h</u> er la destination<br><u>Imprimer les pages</u><br>✓ Retour à la ligne automatique des signets trop longs | • |

#### Signets développés

Options des signets

Il suffit évidemment de cliquer sur d'un signet pour atteindre la rubrique / page qui lui est associée.

**NOTE :** certaines options (imprimer, copier, ...) d'imprimer peuvent être bloquées par la personne qui a créé le pdf ! Le menu *Fichier / Propriétés* onglet *Protection* vous renseignera à ce propos.

| Propriétés du document |              |          |  |
|------------------------|--------------|----------|--|
| Description Protect    | tion Polices | Avancées |  |
| Protection du docu     | iment        |          |  |

6. Depuis le menu Fichier / Enregistrer au format texte

Enregistrer au format te<u>x</u>te...

permet de sauvegarder tout le texte mais rien que le texte, les images, les commentaires ou les données d'un formulaire seront perdues.

- 7. Copier / Coller du texte ou des images : la procédure s'est simplifiée dans cette nouvelle version.
  - a. Pour le texte procéder comme dans un traitement de texte
  - b. Pour les images cliquer sur l'image pour la sélectionner, puis copier

8. Imprimer : ce n'est pas propre au format PDF mais comme de nombreux modes d'emploi sont désormais dans ce format et contiennent de nombreuses pages, il est utile de savoir les imprimer au mieux. La marche à suivre varie selon le modèle de vote imprimante ; généralement après *Fichier / Imprimer* apparaît une fenêtre qui devrait comporter un bouton **Propriétés** (ou Options ou Avancées). Un clic sur ce bouton et vous devriez voir apparaître une fenêtre de ce genre : si votre imprimante le permet, **Recto - Verso** 

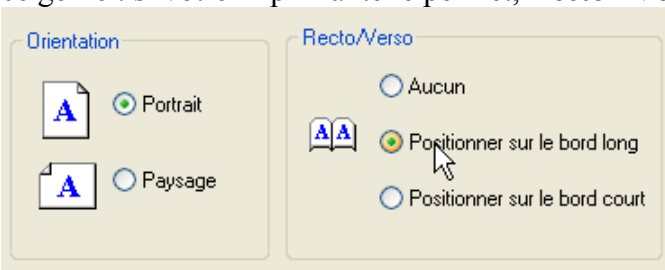

### Puis choisir 2 pages par feuilles

| Pages 1 · 20                                     | к      |
|--------------------------------------------------|--------|
| Jeu partiel : Toutes les pages 🔽 🗖 Inverser      |        |
| Gestion de la page<br>Copies : 1 🔹 Assembler     | 209.97 |
| Mise à l'échelle : Plusieurs pages par feuille 💉 |        |
| Pages par feuille : 2 par                        |        |
| Ordre des pages : Horizontal                     |        |
| Imprimer le contour 🛛 Rotation auto. des pages   |        |

Nouveauté : Reader 8 permet désormais l'impression en livret

| O Pages 1 · 20                              | <u>₭</u> 296.93≯                        |
|---------------------------------------------|-----------------------------------------|
| Jeu partiel : Toutes les pages 🔽 🗖 Inverser | 1                                       |
|                                             |                                         |
| Gestion de la page                          | And And And And And And And And And And |
| Copies : 1 文 🗌 Assembler                    | 209.97                                  |
| Mise à l'échelle Impression en livret       |                                         |
| Face(s) du livret Recto verso               |                                         |
| Feuilles de 1 à 5                           |                                         |
| Rotation auto. Reliure : Gauche             |                                         |

9. Formulaires : les formulaires Adobe PDF contiennent des champs spéciaux permettant de saisir du texte ou de sélectionner des options. Ils se remplissent comme n'importe quel autre type de formulaire électronique. Astuce : utiliser la touche Tab (ou Maj. + Tab) pour passer d'un champ à l'autre. Attention : enregistrer le formulaire avec les données saisies n'est pas possible avec Acrobat Reader, il faut impérativement imprimer le fichier. De même on ne peut pas ajouter des commentaires avec Acrobat Reader, sauf si on a acheté les extensions nécessaires.

© Stéphane Métral

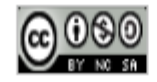

Document mis à disposition sous un contrat Creative Commons.